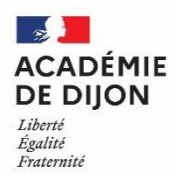

## PREMIERE CONNEXION

Se rendre sur https://be1d.ac-dijon.fr/arena

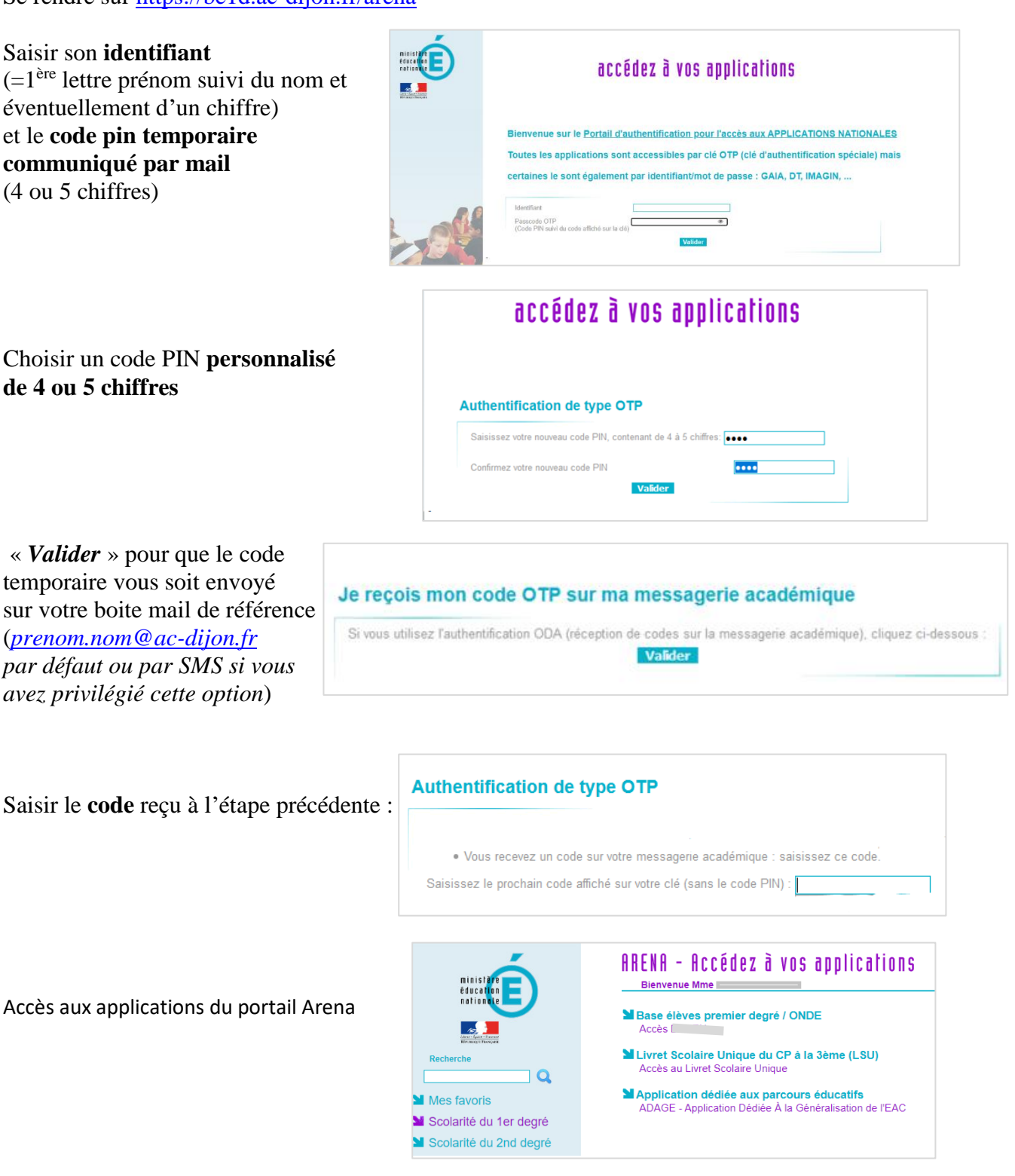

## CONNEXIONS SUIVANTES

Se rendre sur https://be1d.ac-dijon.fr/arena

| Saisir son <b>identifiant</b>                | ministere<br>éducation<br>nation tur | accédez à vos applications                                                                  |
|----------------------------------------------|--------------------------------------|---------------------------------------------------------------------------------------------|
|                                              | University of the second             |                                                                                             |
| et son code pin personnalise                 |                                      |                                                                                             |
| défini lors de la 1 <sup>ère</sup> connexion |                                      | Bienvenue sur le <u>Portail d'authentification pour l'accès aux APPLICATIONS NATIONALES</u> |
|                                              |                                      | Toutes les applications sont accessibles par clé OTP (clé d'authentification spéciale) mais |
| « Valider »                                  |                                      | certaines le sont également par identifiant/mot de passe : GAIA, DT, IMAGIN,                |
|                                              |                                      | Identifiant                                                                                 |
|                                              | ZO                                   | Passcode OTP<br>(Code PIN suivi du code affiché sur la clé)<br>Valider                      |

→ Mot de passe reçu par mail à l'adresse de référence (prenom.nom@ac-dijon.fr par défaut) ou par SMS\* dès validation de la page précédente, à saisir sur l'écran suivant (code est valable 15 minutes):

\*il est possible de basculer sur une réception de code par SMS, sur demande sur le Centre de Services

| accédez à vos applications                                                                                                    |                                                |
|----------------------------------------------------------------------------------------------------|------------------------------------------------|
| Authentification de type OTP   • Vous vous connectez avec une clé OTP physique ou logicielle : salsissez le prochain code affiché sur votre clé (sans le code PIN). • Vous receivez un code sur votre messagerie académique : salsissez ce code. Salsissez le prochain de Valider | ode affiché sur votre clé (sans le code PIN) : |

Redirection vers le portail Arena, accès à Onde depuis le domaine « Scolarité du 1<sup>er</sup> degré »

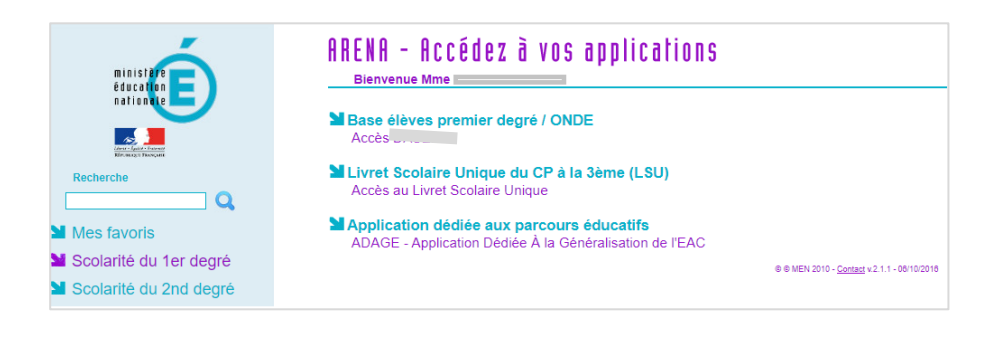